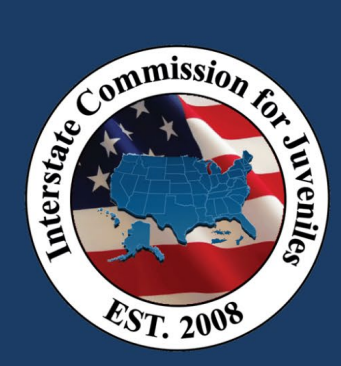

### Check with your local IT department to ensure access to:

- Domain: tableau.com
- URL: <u>https://sso.online.tableau.com/public/idp/SSO</u>

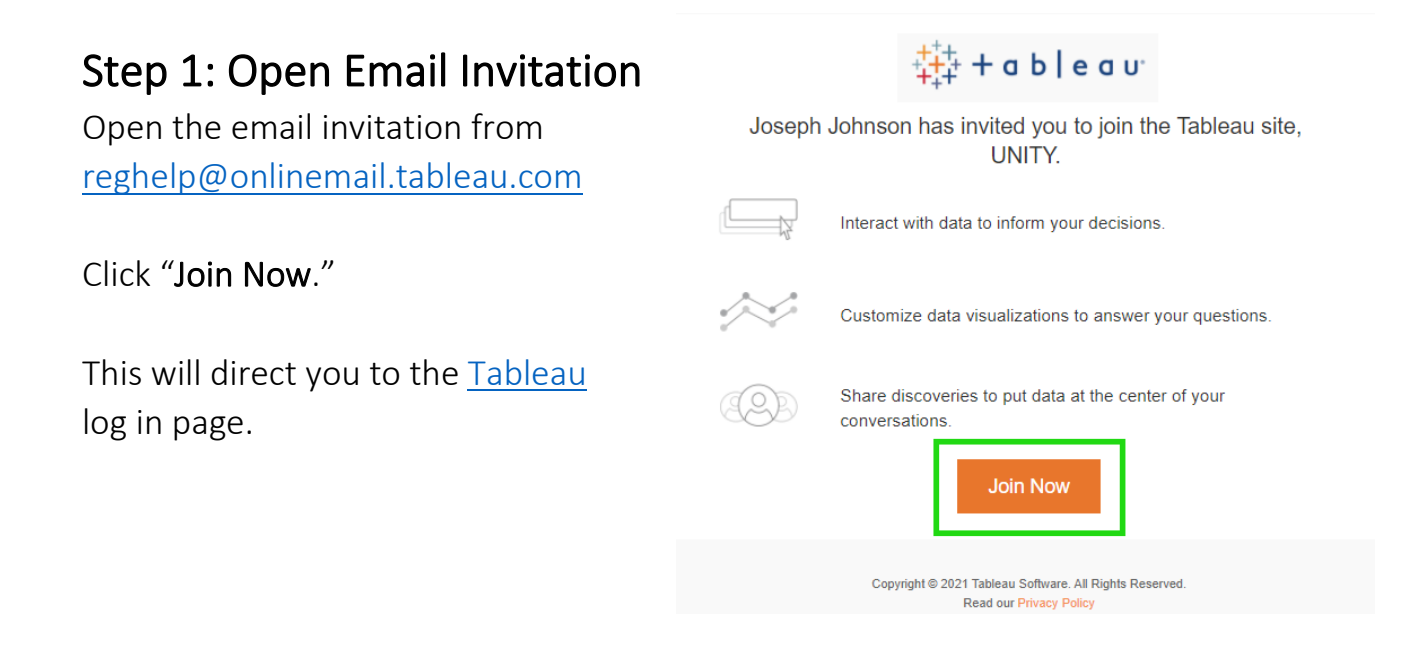

#### Step 2: Create Your Account

Enter your first and last name and create a password. *Passwords must be a minimum of 8 characters, have at least one uppercase letter, one lowercase letter, one number, and one special character.* <u>Best Practice</u>: Set your Tableau password to mirror your UNITY password. Then, click "**Let's Go**."

#### 🔆 + a b | e a u

| Create Your Account                                                                                                    |   |
|----------------------------------------------------------------------------------------------------|---|
| Your Email                                                                                                    |   |
| joe@360nonprofit.com                                                                                                    |   |
| Enter Your Name                                                                                                    |   |
| First Last                                                                                                    |   |
| Choose a Password                                                                                                    |   |
| Password                                                                                                    | ۲ |
| L asswords must be a minimum of 8 characters, have at least one uppercase letter, one lowercase letter, one number, and one special<br>character. | Ŧ |
| Confirm                                                                                                    | ٩ |
|                                                                                                    |   |
| Need Heip?                                                                                                    |   |

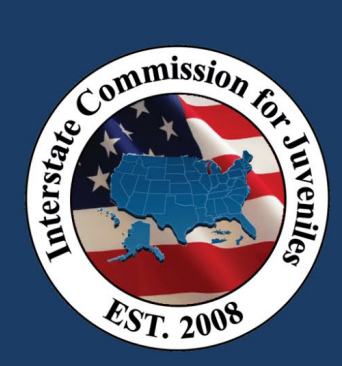

### Step 3: Remove Landing Image

Remove the image by clicking the "X" in the top right corner.

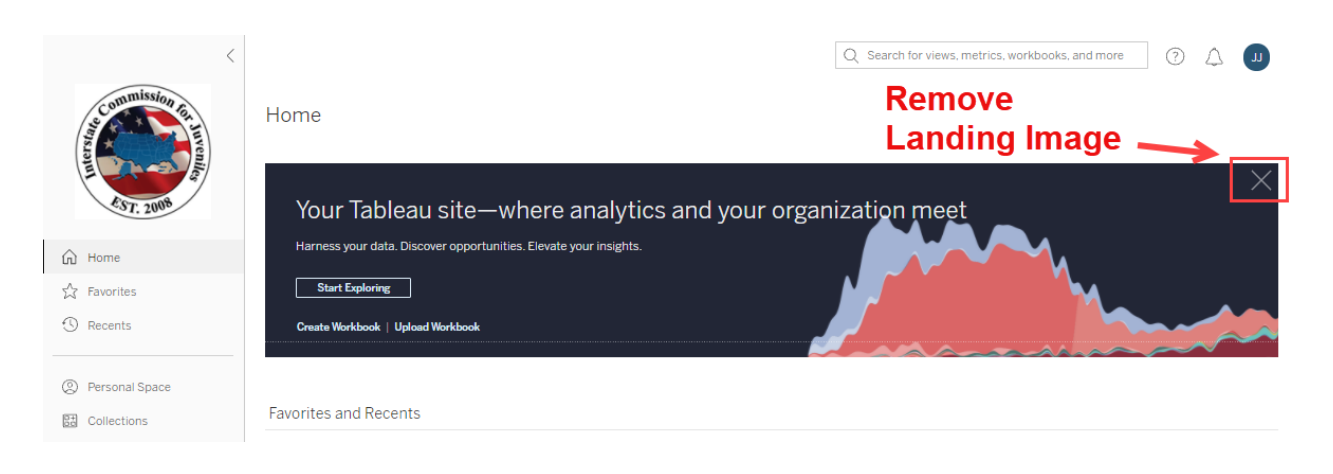

#### Step 4: Set up your Landing Page

- 1. Click "Favorites" in the left navigation pane.
- 2. Click on the **blue icon with your initials** in the top right.
- 3. When the dropdown menu appears, click "Make This My Start Page."
- 4. You have now set your log in landing page to your favorite reports.

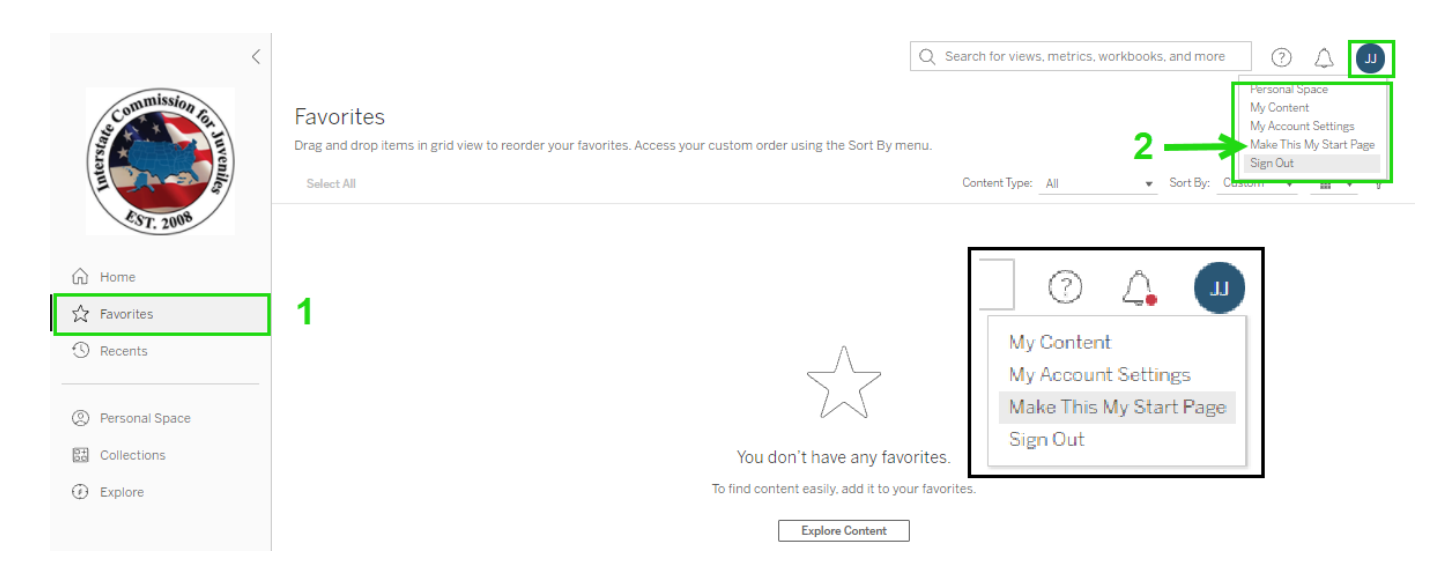

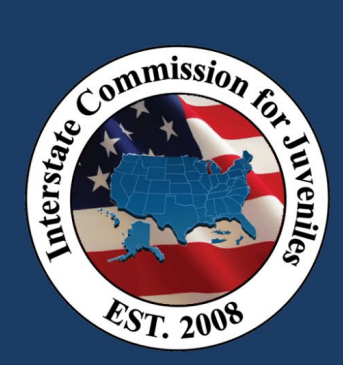

#### Step 5: Log Out of Tableau

Click the **blue icon with your initials** in the top right. When the dropdown menu appears, click "**Sign Out**."

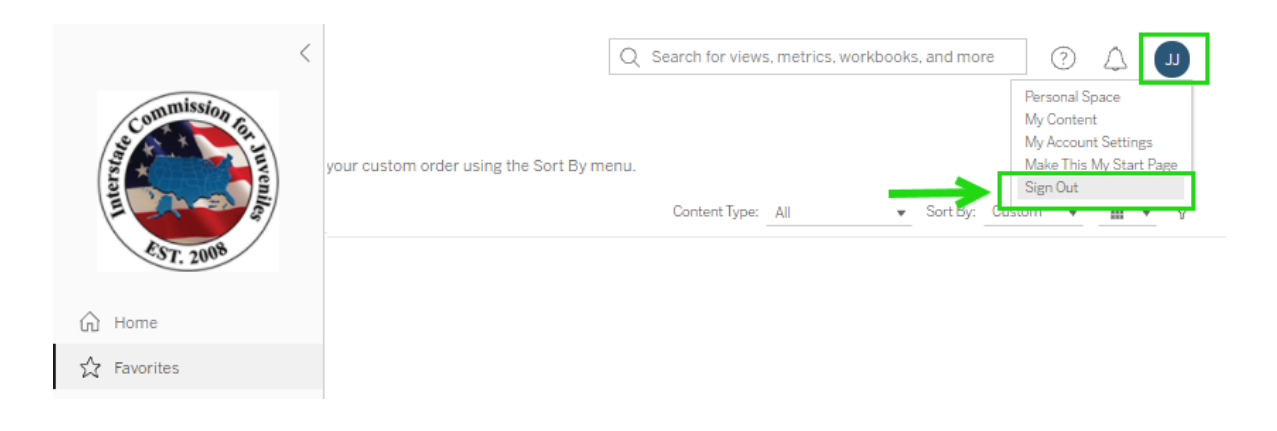

### Step 6: Email Confirmation

You will receive an email from Tableau letting you know you were successful. The next time you log in, the site will open to your "Favorites" page.

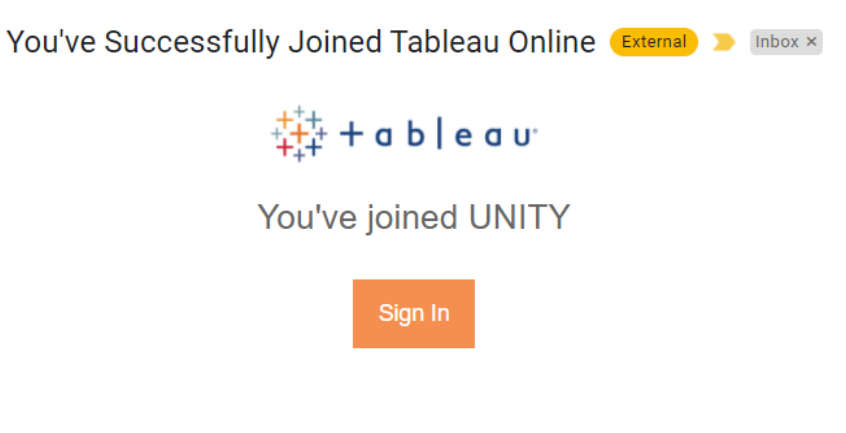

Check out our video tutorials.

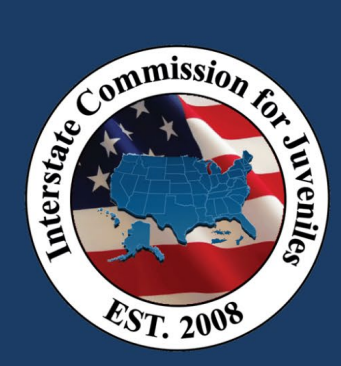

### Accessing Tableau from UNITY

- 1. Log into UNITY.
- 2. Click "Reports" in the left navigation pane.
- 3. Click "Dashboard," located directly below "Reports."

Note: All ICJO Admin roles will see this in the UNITY navigation pane, but only *licensed* ICJOs will be able to log into Tableau.

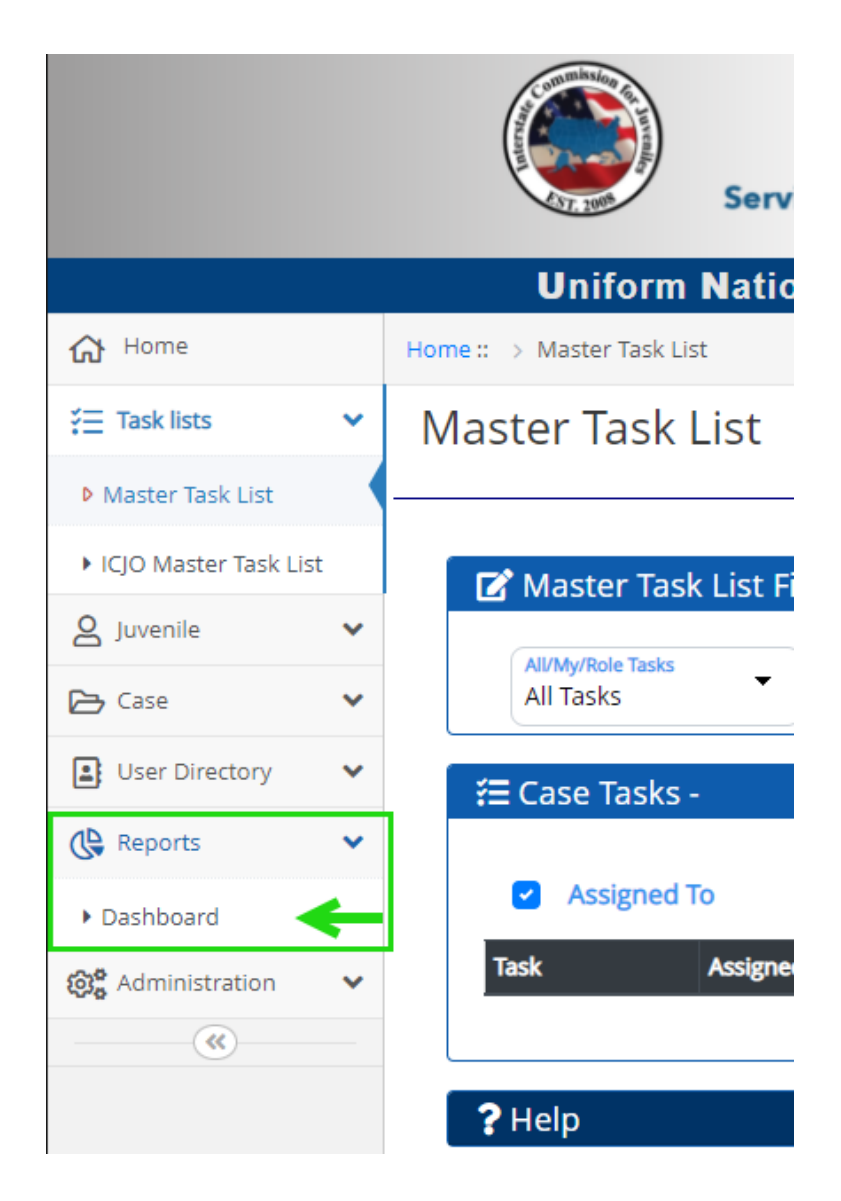